### **Scholantis ePortfolios Tips and Tricks**

### Keyboard Shortcut Keys:

Use the left and right arrows on your keyboard to navigate between posts.

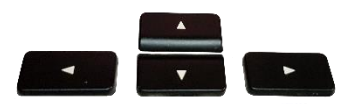

Use the < and > keys to navigate between batch posts (really it is the , and . as you don't need to press Shift).

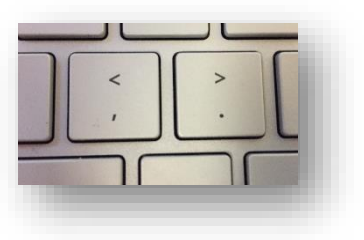

### Moving Posts from a Blog:

A great way to quickly get student reflections into their portfolio is to have them write a blog in My Site. They can pick blog posts and copy them directly to their eportfolios:

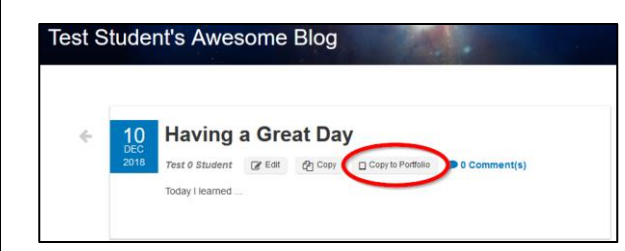

### **Batch Edit:**

You can edit your batch posts all at once. Beware -if you have made changes to a post, this will erase your changes. You can post date and lock a batch post and then use the batch edit to unlock the posts for students to work on them.

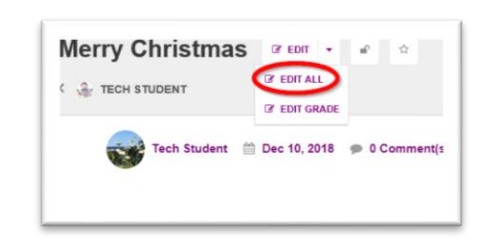

NOTE: Edit Grade will change the grade of the post

### Laptop Camera Access:

You must be in the Edge internet browser for this to work:

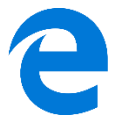

When you click to insert a picture, the camera will show up as one of the options to insert from:

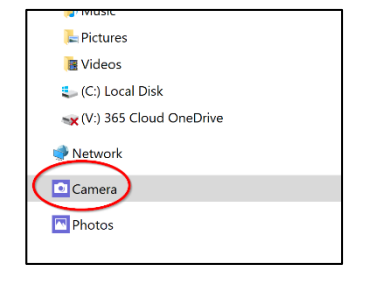

opened to a different student. Complete one student post and while it loads, go to the next tab and work on a different student post.

Open several browser tabs at once with each one

**Open Multiple Browser Pages:** 

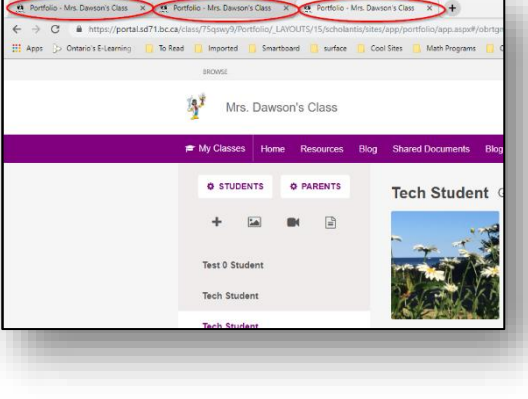

### Lightning Button:

Create a batch post for your class as a template. Then to put in pictures or videos, use the lightening button which will let you directly take the pictures and put them in without having to submit them.

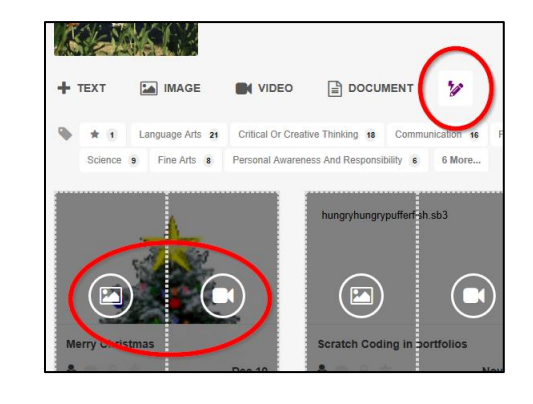

## **Our District Acronym - TADA!!**

## **TITLE & TAG**

Т

that is connected to a big idea or learning intention, or standard; what students are expected to know, understand, and be able to do.

# A

## **AUTHENTIC EVIDENCE**

or artifact of student learning; student created evidence: photo, audio, video, or documents; may be observed at any time in the learning process.

## DESCRIPTION

D

or reflection on learning, experience &/or product; teachers and/or student created; may include formative assessment feedback &/or student reflection about what, why, &/or how they are learning.

# ASSESSMENT

of learning progress to inform student &/or family: "What am I doing well? What do I need to change/do differently? What are my next steps or goals? " This may or may not use proficiency scales, performance standards, or class cocreated criteria, strengths & stretches, or other rubrics pertinent to learning.

This is Richmond School District's version of the same Guiding Parameters that we use.